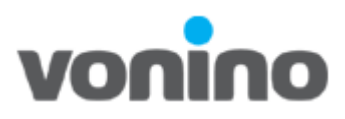

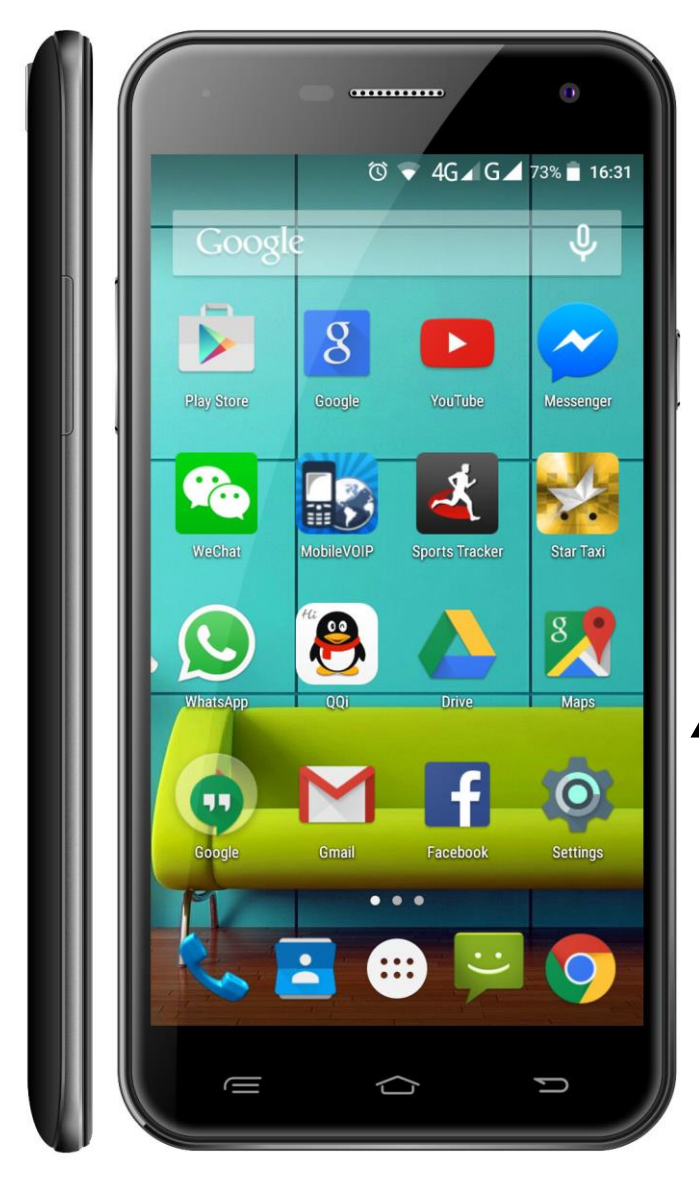

# Vonino

## Procedura Actualizare Software

Copyright © 2016 VONINO Inc.

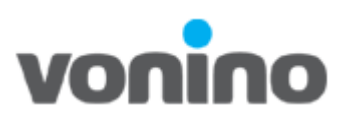

#### 1.1 Necesar pentru actualizare software

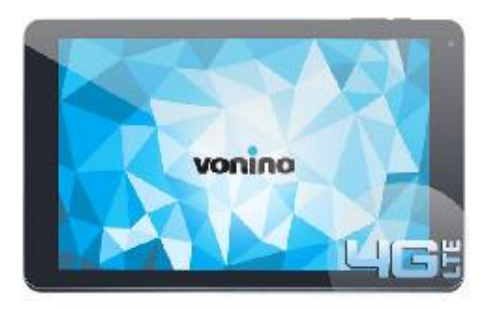

Data Cable

## **Dispozitiv Vonino**

PC

- Descarcati drivere
   <u>http://ftp.vonino.org/public/Firmware/01\_GENERAL\_DRIVERS\_FOR\_MTK/</u>
- Descarcati programul necesar pentru scrierea de firmware. <u>http://ftp.vonino.org/public/Firmware/02\_GENERAL\_FLASH\_KIT/</u>
- Descarcati firmware-ul pentru dispozitivul dumneavoastra <u>http://ftp.vonino.org/public/Firmware/</u>
- Calculator personal care sa aiba ca sistem de operare Windows7 sau o versiune mai noua.
- Cablu de date.

### 1.2 Precautii

- Dispozitivul sa fie incarcat cel putin 30%;
- Se recomanda salvarea tututror datelor personale deoarece acestea se vor pierde in urma scrierii de firmware;
- Versiunea de soft si dispozitivul din acest document au caracter informativ.
   Folositi doar firmware pentru dispozitivul dumneavoastra si sa fie ultima versiune disponibila;
- Dispozitivul nu va fi utilizabil in timpul procesului de resoftare;
- Nu deconectati dispozitivul Vonino de la PC in timpul procesului de resoftare.

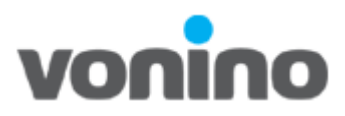

#### **1.3 Instalare Driver**

- a. Descarcati MTK Driver Auto Installer.zip de pe site-ul suport Vonino. http://ftp.vonino.org/public/Firmware/01\_GENERAL\_DRIVERS\_FOR\_MTK/;
- b. Dezarhivati MTK Driver Auto Installer.zip;
- c. Rulati aplicatia Mediatek-Drivers-Install.bat si urmati pasii de instalare 1.4 Instalare Firmware
- **a.** Descarcati programul <u>SP-Flash-Tool-v5.1532.00.rar</u> pentru scrierea de firmware. <u>http://ftp.vonino.org/public/Firmware/02\_GENERAL\_FLASH\_KIT/</u>
- b. Dezarhivati SP-Flash-Tool-v5.1532.00.rar;
- c. Rulati aplicatia flash\_tool.exe;

| 📓 Sm           | nart Phon       | e Flash Too    | l(Runtime    | Trace Mode | )         |                           |                      |                  |          |          |   | -      |             | Х  |
|----------------|-----------------|----------------|--------------|------------|-----------|---------------------------|----------------------|------------------|----------|----------|---|--------|-------------|----|
| <u>F</u> ile ( | <u>O</u> ptions | <u>W</u> indow | <u>H</u> elp |            |           |                           |                      |                  |          |          |   |        |             |    |
|                |                 | _              |              | Welcome    | e For     | m <u>a</u> t <u>D</u> own | oad <u>R</u> eadback | Memory Test      |          |          |   |        |             |    |
|                |                 |                |              |            | -         |                           |                      |                  |          |          |   |        |             |    |
| BM             |                 |                |              | Do         | wnload    |                           | Stop                 |                  |          |          |   |        |             |    |
|                |                 |                |              |            |           |                           |                      |                  |          |          |   |        |             |    |
|                |                 |                |              | Downlo     | oad-Agen  | t C:\SP-Fla               | sh-Tool-v5.1532.0    | 0\MTK_AllInOne_D | A.bin    |          |   | E Dow  | nload Age   | nt |
|                |                 |                |              | Scatter    | r-loading | File                      |                      |                  |          |          | • | 😑 Scat | ter-loading | ,  |
|                |                 |                |              | Downlo     | oad Only  | •                         |                      |                  |          |          |   |        |             |    |
| M              | 1ec             | liaT           | ek           |            | Name      | Begin Addre               | ss End Address       |                  |          | Location |   |        |             |    |
|                |                 |                |              |            |           | _                         |                      |                  |          |          |   |        |             |    |
|                |                 |                |              |            |           |                           |                      |                  |          |          |   |        |             |    |
|                |                 |                |              |            |           |                           |                      |                  |          |          |   |        |             |    |
|                |                 |                | ۲            |            |           |                           |                      |                  |          |          |   |        |             |    |
|                |                 |                | _            |            |           |                           |                      |                  |          |          |   |        |             |    |
|                |                 |                |              |            |           |                           |                      |                  |          |          |   |        |             |    |
|                |                 |                |              |            |           |                           |                      |                  |          |          |   |        |             |    |
|                |                 |                |              |            |           |                           |                      |                  |          |          |   |        |             |    |
|                |                 |                |              |            |           |                           |                      |                  |          |          |   |        |             |    |
|                |                 |                |              |            |           |                           |                      |                  |          |          |   |        |             |    |
|                |                 |                |              |            |           |                           |                      |                  |          |          |   |        |             |    |
|                |                 |                |              |            |           |                           |                      |                  |          |          |   |        |             |    |
|                |                 |                |              |            |           |                           |                      |                  | 0%       |          |   |        |             | _  |
|                |                 |                |              |            | 0 B/s     | ; 0                       | Bytes                | Hig              | gh Speed | 0:00     |   |        |             |    |
|                |                 |                |              |            |           |                           |                      |                  |          |          |   |        |             |    |

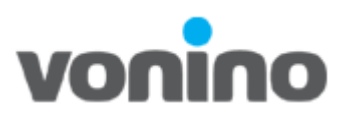

 d. Selectati 1.Firmware Upgrade, accesati 2.Scatter-loading si alege 3.MT6753\_Android\_scatter.txt din directorul in care ai dezarhivat firmware-ul si apasa Open.

| 🗧 Smart Phone Flash Tool(Runtime Tra | ace Mode)                                                      | -         |         |
|--------------------------------------|----------------------------------------------------------------|-----------|---------|
| <u>File Options Window H</u> elp     |                                                                |           |         |
|                                      | Wejcome Format Download Readback Memory Test                   |           |         |
| вм                                   | Download Stop                                                  |           |         |
|                                      | Download-Agent C:\SP-Flash-Tool-v5.1532.00\WTK_AllInOne_DA.bin | 2 Downloa | d Agent |
| MediaTek                             | Firmware Upgrade                                               | Scattery  | bading  |
| Ficulation                           | V Name   Begin Address   End Address   Location                |           |         |
|                                      |                                                                |           |         |
|                                      |                                                                |           |         |
|                                      |                                                                |           |         |
|                                      |                                                                |           |         |
|                                      |                                                                |           |         |
|                                      |                                                                |           |         |
|                                      | 0%<br>0.8/s 0.8vtes Hinb Sneed 0:00                            |           |         |
|                                      |                                                                |           |         |

ATENTIE! Este mandatoriu sa fie selectat Firmware upgrade.

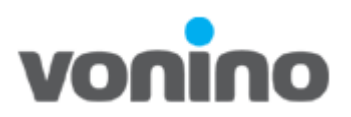

| 🧧 Open Scatter File                                                                                                    |                                     |                                                           |           |        | Х |
|----------------------------------------------------------------------------------------------------|-------------------------------------|-----------------------------------------------------------|-----------|--------|---|
| ← → → ↑ 🔤 « Zun XO → Android 6.0 → vonino_v1.1.5_20160912                                                                                                    | ~ č                                 | Search vonino_                                            | v1.1.5_20 | 160912 | P |
| Organize 🔻 New folder                                                                                                    |                                     |                                                           |           |        | ? |
| <ul> <li>Quick access</li> <li>Desktop</li> <li>Downloads</li> <li>FINAL</li> <li>HR</li> <li>MANUALE</li> <li>mtk general</li> <li>OneDrive</li> <li>This PC</li> <li>Network</li> </ul> | Date modified<br>9/12/2016 12:03 PM | Type<br>Text Document                                     | Size      | 10 KB  |   |
| File <u>n</u> ame: droid_scatter.txt                                                                                                    |                                     | <ul> <li>Map File (*.txt)</li> <li><u>Open</u></li> </ul> |           | Cancel | ~ |

## e. Selectati 1.Download;

|         | / <u>e</u> lcome  | e Form <u>a</u> | t Download Rea        | adback Memory <u>T</u> est |                  |                                          |                 |
|---------|-------------------|-----------------|-----------------------|----------------------------|------------------|------------------------------------------|-----------------|
|         | Downlo            | ad-Agent        | C:\SP-Flash-Tool-v5.1 | 532.00\MTK_AllInOne_[      | DA.bin           |                                          | Download Ager   |
|         | Scatter<br>Firmwa | -loading File   | C:\Zun XO\Android 6.0 | 0\vonino_v1.1.5_20160      | 912\MT6753_Andro | oid_scatter.txt                          | Scatter-loading |
| MT6753  |                   | Name            | Begin Address         | End Address                | Region           | Location                                 |                 |
|         |                   | preloader       | 0x000000000000000000  | 0x000000000026f97          | EMMC_BOOT_1      | C:\Zun XO\Android 6.0\vonino_v1.1.5_2016 | 0912\preloader  |
|         |                   | lk              | 0x000000001c80000     | 0x000000001cd495f          | EMMC_USER        | C:\Zun XO\Android 6.0\vonino_v1.1.5_2016 | 0912\lk.bin     |
|         |                   | boot            | 0x000000001d80000     | 0x00000000260bd27          | EMMC_USER        | C:\Zun XO\Android 6.0\vonino_v1.1.5_2016 | 0912\boot.img   |
|         |                   | recovery        | 0x000000002d80000     | 0x00000000370652b          | EMMC_USER        | C:\Zun XO\Android 6.0\vonino_v1.1.5_2016 | 0912\recovery.i |
| a 🧰 🕤 . |                   | logo            | 0x000000003d80000     | 0x000000003eb311f          | EMMC_USER        | C:\Zun XO\Android 6.0\vonino_v1.1.5_2016 | 0912\logo.bin   |
|         |                   | secro           | 0x000000005200000     | 0x000000005220fff          | EMMC_USER        | C:\Zun XO\Android 6.0\vonino_v1.1.5_2016 | 0912\secro.img  |
|         |                   | tee1            | 0x000000006000000     | 0x00000000600edff          | EMMC_USER        | C:\Zun XO\Android 6.0\vonino_v1.1.5_2016 | 0912\trustzone  |
|         |                   | tee2            | 0x000000006500000     | 0x00000000650edff          | EMMC_USER        | C:\Zun XO\Android 6.0\vonino_v1.1.5_2016 | 0912\trustzone  |
|         |                   | system          | 0х00000000000000000   | 0x00000009a174d9f          | EMMC_USER        | C:\Zun XO\Android 6.0\vonino_v1.1.5_2016 | 0912\system.img |
|         |                   | cache           | 0x00000009e000000     | 0x00000009e80012f          | EMMC_USER        | C:\Zun XO\Android 6.0\vonino_v1.1.5_2016 | 0912\cache.img  |
|         |                   | userdata        | 0x0000000b7000000     | 0x0000000b8a8624f          | EMMC_USER        | C:\Zun XO\Android 6.0\vonino_v1.1.5_2016 | 0912\userdata.i |
|         |                   |                 |                       |                            |                  |                                          |                 |

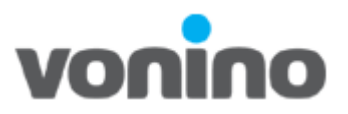

- f. Opriti dispozitvul Vonino si conectati-l la PC prin intermediul cablului de date.
- **g.** Va incepe procesul de scriere firmware.

| e <u>O</u> ptions <u>W</u> | indow Help | ace Mod                                                                                                    | ie)                            |                                              |                            |                            |                                          | _           |                         |
|----------------------------|------------|----------------------------------------------------------------------------------------------------|--------------------------------|----------------------------------------------|----------------------------|----------------------------|------------------------------------------|-------------|-------------------------|
| вм                         |            | Welcor                                                                                                    | me Forma                       | at <u>D</u> ownload <u>R</u> ea<br>O<br>Stop | adback Memory <u>T</u> est | t                          |                                          |             |                         |
|                            |            | Down<br>Scatt                                                                                                    | nload-Agent<br>ter-loading Fil | C:\SP-Flash-Tool-v5.1                        | 1.532.00 \MTK_AliInOne_I   | DA.bin<br>912\MT6753_Andro | oid_scatter.txt                          | Down        | load Agen<br>er-loading |
| MT6                        | 753        |                                                                                                    | Name                           | Begin Address                                | End Address                | Region                     | Location                                 |             |                         |
|                            |            |                                                                                                    | preloader                      | 0x000000000000000000000000000000000000       | 0x000000000026f97          | EMMC_BOOT_1                | C:\Zun XO\Android 6.0\vonino_v1.1.5_2016 | .0912\prelo | ader                    |
|                            |            | Wglcome         Format         Download         Readback         Memory Test           Download         Stop         Download         Stop             Download-Agent         CLSP-Flash-Tool+v5.1532.00/VfTK_AllinOne_DA.bin         Image: Download Agent         Image: Download Agent         Image: Downlo |                                |                                              |                            |                            |                                          |             |                         |
|                            |            |                                                                                                    | boot                           | 0x000000001d80000                            | 0x00000000260bd27          | EMMC_USER                  | C:\Zun XO\Android 6.0\vonino_v1.1.5_2016 | 0912\boot   | img                     |
|                            |            |                                                                                                    |                                |                                              | 0x00000000370652b          | EMMC_USER                  |                                          |             | ery.i                   |
|                            | C* (       |                                                                                                    | logo                           | 0x000000003d80000                            | 0x000000003eb311f          | EMMC_USER                  | C:\Zun XO\Android 6.0\vonino_v1.1.5_2016 | 0912\logo.  | bin                     |
|                            |            |                                                                                                    | secro                          | 0x000000005200000                            | 0x000000005220fff          | EMMC_USER                  | C:\Zun XO\Android 6.0\vonino_v1.1.5_2016 | 0912\secro  | limg                    |
|                            |            |                                                                                                    | tee1                           | 0x000000006000000                            | 0x000000000600edff         | EMMC_USER                  | C:\Zun XO\Android 6.0\vonino_v1.1.5_2016 | 0912\trusta | one                     |
| Chip Info                  |            |                                                                                                    | tee2                           | 0x00000006500000                             | 0x00000000650edff          | EMMC_USER                  | C:\Zun XO\Android 6.0\vonino_v1.1.5_2016 | 0912\trusta | one                     |
| in Names                   |            |                                                                                                    | system                         | 0x00000000b000000                            | 0x00000009a174d9f          | EMMC_USER                  | C:\Zun XO\Android 6.0\vonino_v1.1.5_2016 | 0912\syste  | m.img                   |
| piname:                    | M16753_500 |                                                                                                    | cache                          | 0x00000009e000000                            | 0x00000009e80012f          | EMMC_USER                  | C:\Zun XO\Android 6.0\vonino_v1.1.5_2016 | 0912\cach   | e.img                   |
| ip Version:                | 0x0000ca00 |                                                                                                    | userdata                       | 0x0000000b7000000                            | 0x0000000b8a8624f          | EMMC_USER                  | C:\Zun XO\Android 6.0\vonino_v1.1.5_2016 | 0912\usero  | lata.i                  |
| t Clock:                   | EXT_26M    |                                                                                                    |                                |                                              |                            |                            |                                          |             |                         |
| tern RAM Type:             | DRAM       |                                                                                                    |                                |                                              |                            |                            |                                          |             |                         |
| tern RAM Size:             | 0x80000000 |                                                                                                    |                                |                                              |                            |                            |                                          |             |                         |
|                            |            | _                                                                                                    |                                |                                              |                            |                            |                                          |             |                         |

h. Procesul de scriere firmware este finalizat numai in momentul in apare fereastra de **Download Ok.** 

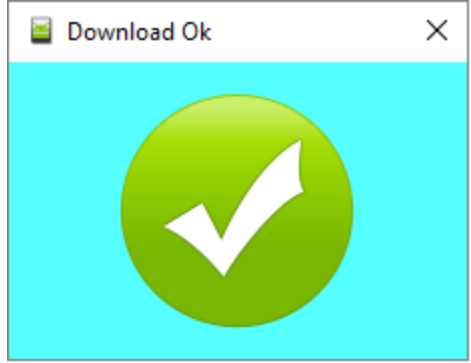